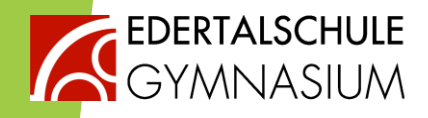

# Erste Hilfe im Umgang mit Moodle

Passwort vergessen

Probleme beim Zugang zum SchulMoodle

Probleme beim Zugang über die App

Probleme mit BigBlueButton Dokumente/Bilder in PDF konvertieren

Probleme beim Abgeben einer Datei

Probleme beim Senden einer Mitteilung

Entsprechendes bitte anklicken.

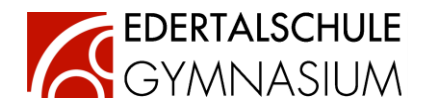

### Passwort vergessen

- Wende dich per Mail an deine/n Klassenlehrer/in bzw. deine/n Tutor/in, damit er/sie dir ein neues (Erst-) Passwort vergeben kann.
- Sollte das nicht funktionieren, wende dich per Mail an <u>Schulportal@edertalschule.de</u>.
- Vorbeugend kannst du im Schulportal eine private E-Mail-Adresse angeben, an die automatisch ein neues Passwort gesendet werden kann ("Passwort vergessen"-Funktion).

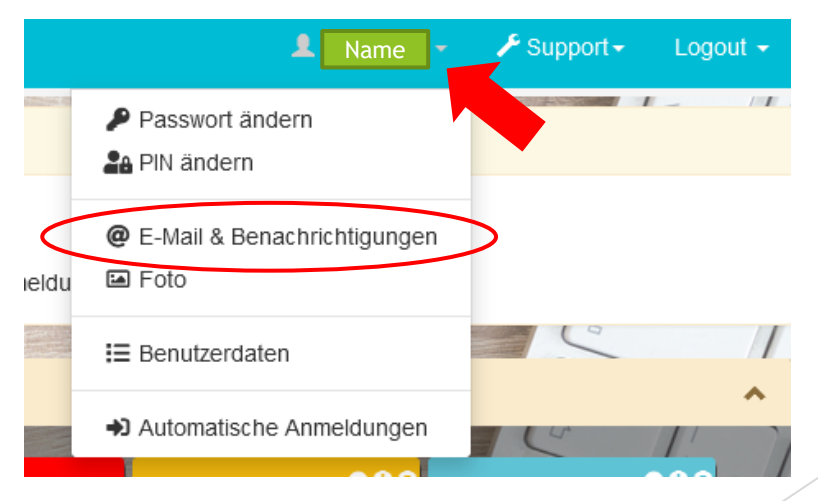

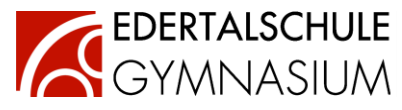

## Probleme beim Zugang zum SchulMoodle

Versuche, die SchulMoodle-Homepage <u>direkt</u> zu erreichen über:

https://mo8624.schule.hessen.de/

- Lösche die Chronik (d. h. den Browserverlauf sowie Cookies und Dateien im Cache (zwischengespeicherte Inhalte)).
  - Anleitungen dazu findest du <u>hier</u>.
- Probiere verschiedene Browser aus (Firefox, Microsoft Edge, Google Chrome,...).
- Versuche es zu einem späteren Zeitpunkt noch einmal.

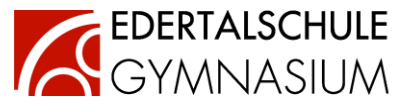

## Anleitungen zum Löschen der Chronik

- Klicke den entsprechenden Browser an.
  - ► <u>Firefox</u>
  - Microsoft Edge
    - Hier bitte auch jeweils einen Haken bei "Cookies und andere Websitedaten" und "Zwischengespeicherte Bilder und Dateien" setzen.

#### Google Chrome

Hier bitte auch jeweils einen Haken bei "Cookies und andere Websitedaten" und "Bilder und Dateien im Cache" setzen.

#### ▶ <u>Safari</u>

Auf dem Smartphone/Tablet gelangt man entsprechend über das Klicken auf die <u>drei übereinander gezeichneten waagerechten Striche</u> <u>bzw. Punkte</u> in das jeweilige Fenster.

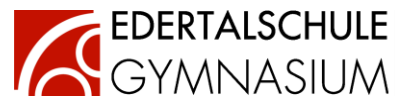

# Probleme beim Zugang über die App

- Gib bei der Anmeldung in der App die folgende URL an: <u>https://mo8624.schule.hessen.de/</u>
- Sollten neue Kurse oder Aufgaben nicht angezeigt werden, halte einen Finger auf deinem Smartphone gedrückt und ziehe ihn (weiterhin gedrückt) nach unten. Auf diese Weise aktualisiert sich die App.
- Sollte das auch nicht funktionieren, schließe die App vollständig (je nach Smartphone über den Homebutton) und starte sie neu.
- Sollte auch das nicht funktionieren, deinstalliere die App und installiere sie neu.

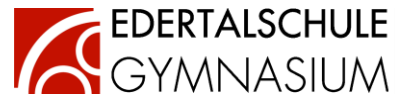

# Probleme mit BigBlueButton

- Mikrofon funktioniert nicht
  - Verlasse den BigBlueButton-Raum und betritt ihn wieder.
  - Achte darauf, dass du beim Zutritt "Mit Mikrofon" ausgewählt hast und den Zugriff auf das richtige Mikrofon erlaubt hast (Darstellung je nach Browser unterschiedlich).

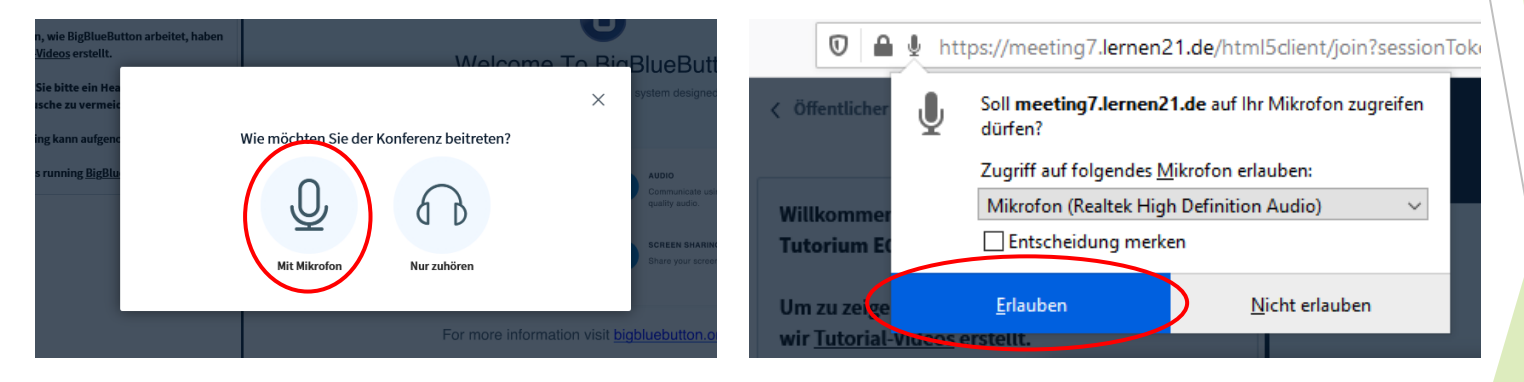

- Entsprechendes gilt für die Freigabe der Kamera.
- Sollte das immer noch nicht funktionieren, überprüfe die Datenschutzeinstellungen deines Geräts (evtl. ist kein Zugriff auf Mikrofon und Kamera eingestellt).

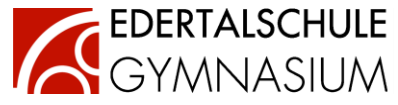

# Probleme beim Abgeben einer Datei

- Klicke auf die Abgabe und dann unten auf
- Abgabe hinzufügen
- Lade die entsprechenden Dateien hoch. Solltest du mehr als eine Datei hochladen wollen, klickst du hier (in das Feld hineinziehen <u>funktioniert nicht mit mehr als einer Datei</u>):

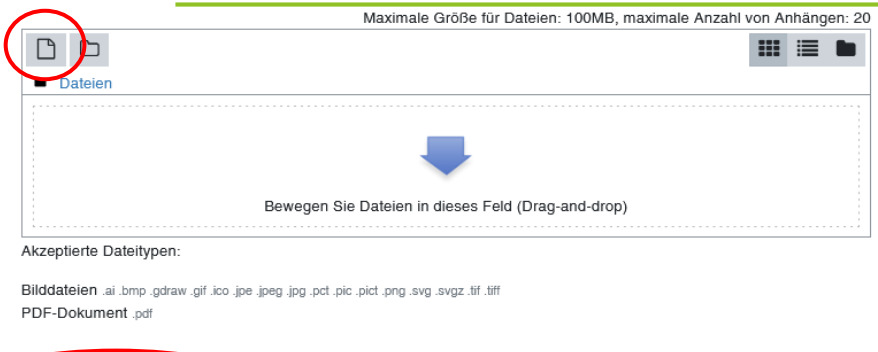

Wichtig: Ggf. die Abgabe noch einmal bestätigen.

Abrechen

Änderungen speichern

Überprüfe, ob deine Datei das <u>richtige Format</u> besitzt (pdf, doc, jpeg,...). Häufig werden nur PDF zugelassen.

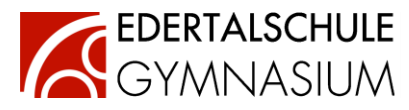

## Dokumente/Bilder in PDF konvertieren

Eine Word-Datei in ein PDF umwandeln

Eine Bild-Datei in ein PDF umwandeln

Scannen mit dem Smartphone

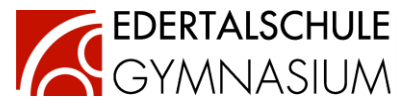

### Eine Word-Datei in ein PDF umwandeln

► Klicke in deinem Word-Dokument auf "Datei → Speichern unter/Kopie speichern", wähle als Dateityp PDF aus und klicke auf "Speichern".

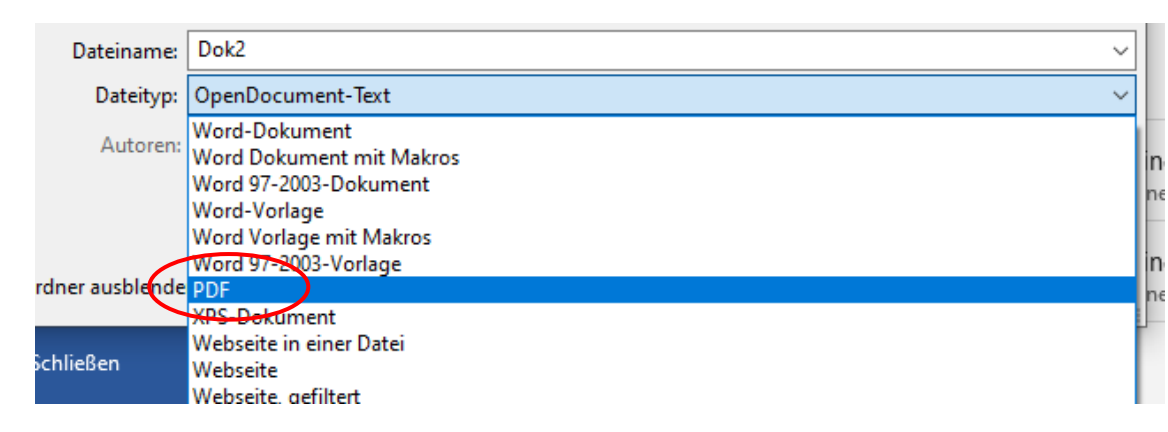

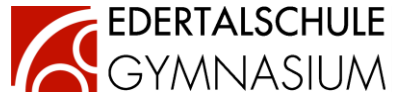

### Eine Bild-Datei in ein PDF umwandeln

- Füge die Bild-Datei(en) in ein Word-Dokument ein (z. B. über "Einfügen → Bilder → Dieses Gerät…") und wandle die Word-Datei in ein PDF um.
- Nutze eine kostenlose App zum Konvertieren. Gib dazu im Suchfeld des Playstores/Appstores z. B. "Bild in PDF umwandeln" ein und lade eine passende (kostenlose!) App herunter.
- Achte darauf, in welchem Ordner auf deinem Handy die PDF gespeichert werden, damit du sie bei der Abgabe in der Moodle-App wiederfindest.
- Weiteres Infos findest du in unserem Kurs <u>Moodle</u> <u>Einführung für SchülerInnen</u> (Passwort: SuSETS).

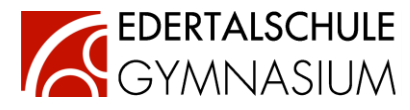

## Scannen mit dem Smartphone

- Gib im Suchfeld des Playstores/Appstores z. B. " Dokumentenscanner PDF" ein und lade eine passende (kostenlose!) App herunter.
- Mit einer solchen App werden Bilder <u>direkt</u> als PDF gespeichert.
- Achte darauf, in welchem Ordner auf deinem Handy die PDF gespeichert werden, damit du sie bei der Abgabe in der Moodle-App wiederfindest.
- Weiteres Infos findest du in unserem Kurs <u>Moodle</u> <u>Einführung für SchülerInnen</u> (Passwort: SuSETS).

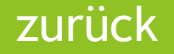

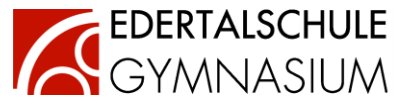

# Probleme beim Senden einer Mitteilung

► Klicke auf die Sprechblase in der oberen Leiste rechts.

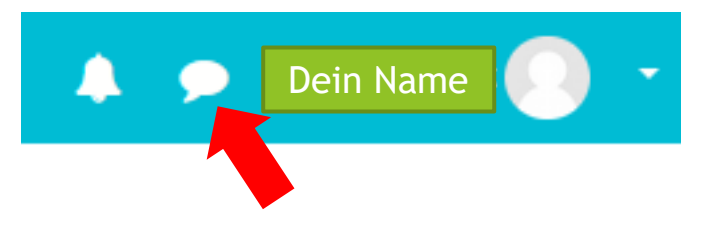

Suche den entsprechenden Kontakt, indem du den Namen eintippst und auf die Lupe klickst (am besten <u>nur</u> den Vornamen oder <u>nur</u> den Nachnamen eingeben). Einen neuen Chat beginnst du durch einen Klick auf den

Namen.

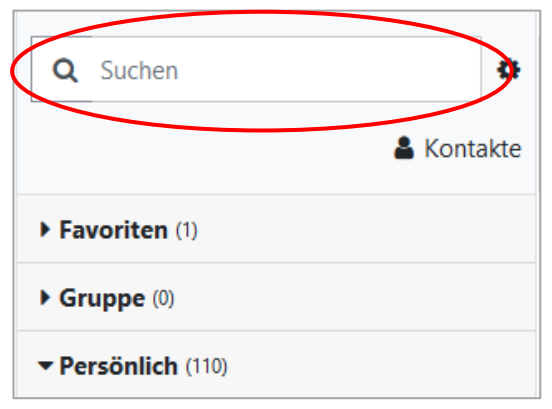

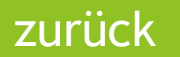